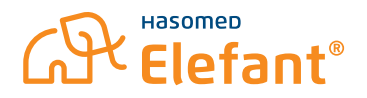

## **HOGREFE ONLINE IN ELEFANT® (HSI)**

## Aktivierung von Hogrefe Onine in Elefant® (HSI)

Nachdem sie Hogrefe Online in unserem Webshop bestellt haben, erhalten Sie nach ein paar Tagen eine E-Mal mit Ihren Zugangsdaten. Zum Aktivieren der neuen Schnittstelle, geben Sie Ihre Zugangsdaten (Schnittstellenaccount) laut Lieferschein über **System**  $\rightarrow$  **Software einstellen**  $\rightarrow$  **Reiter Ablauf 2**  $\rightarrow$  **unter psychologische Testverfahren "Hogrefe Online (HSI)"** ein (siehe Abbildung):

| насотер               | Co Software einstellen                                                                                                    |
|-----------------------|----------------------------------------------------------------------------------------------------|
| Verwaltung Abrechnung | Abdad Control Mark Statement Markansen Innibia Leinsteinkom Treichsmerstängen   Abdad Control Markansen Edit   Abdad Control Markansen Edit   Amerikansen Edit Control Markansen Edit   Amerikansen Edit Control Markansen   Amerikansen Edit Control Markansen   Amerikansen Control Markansen   Amerikansen Control Markansen   Amerikansen Control Markansen   Amerikansen Control Markansen   Amerikansen Control Markansen   Amerikansen Control Markansen |

## Testplanung, -durchführung und -auswertung

Die Testplanung, -durchführung und -auswertung erfolgt analog der bisherigen Offline-Version. In der Patientenakte werden über den Reiter **Funktionen** die **"Testverfahren"** geöffnet.

Hier können Sie die Online-Tests durch Rechtsklick in die Übersicht aktivieren. Wählen Sie Verfügbare Test und Testverfahren (siehe Abbildung):

| Verfügbare Tests und Testverfahre               | en                      | geplante Tests/ Testverfahren                 |          | durchgefü | hite Tests/ Testverfah | ren            |   |   |
|-------------------------------------------------|-------------------------|-----------------------------------------------|----------|-----------|------------------------|----------------|---|---|
| Firma Test                                      | Bezeichnung             |                                               |          | Datum     | Firma                  | erledigte Test | s |   |
| Hogrefe Online (HSI) adskurzform                | ADS (Kurzform)          | ○ am 15.09.2023 ~                             |          |           |                        |                |   |   |
| Hogrefe Online (HSI) adslangform                | ADS (Langform)          |                                               |          |           |                        |                |   |   |
| Hogrefe Online (HSI) standard                   | AFS (Standard)          | Onach 🔍 🐨 mal Gebühr 🔄 🔤                      | <u> </u> |           |                        |                |   |   |
| Hogrefe Online (HSI) akv-acq                    | AKV (ACQ)               | Da Planung speichern EBM                      |          |           |                        |                |   |   |
| Hogrefe Online (HSI) akv-bsq                    | AKV (BSQ)               |                                               |          |           |                        |                |   |   |
| Hogrefe Online (HSI) akv-mi                     | AKV (MI)                | Firma S Bedingung                             | Test 🔺   |           |                        |                |   |   |
| Hogrefe Online (HSI) familienform               | ALS (Familienform)      | Hogrefe Online (HSI) W Test angefordert am 15 | .09 AD   |           |                        |                |   |   |
| Hogrefe Online (HSI) heimformmitf.              | ALS (Heimform mit Fa    |                                               |          |           |                        |                |   |   |
| Hogrefe Online (HSI) heimformoh.                | ALS (Heimform ohne F    |                                               |          |           |                        |                |   |   |
| Hogrefe Online (HSI) amdpbefund                 | AMDP-Be 🗸 Hogrefe b     | enutzen                                       |          |           |                        |                |   |   |
| Hogrefe Online (HSI) bosseins                   | BOSS (I) Hogrefe Te     | ects.                                         |          |           |                        |                |   |   |
| Hogrefe Online (HSI) bosszwei                   | BOSS (II)               |                                               |          |           |                        |                |   |   |
| Hogrefe Online (HSI) bossdrei                   | BOSS (III)              | stbattene                                     |          |           |                        |                |   |   |
| Hogrefe Online (HSI) bpistandard                | BPI (Stance Testbatteri | e bearbeiten                                  |          |           |                        |                |   |   |
| Hogrefe Online (HSI) briefparent                | BRIEF (EII              | Inline (HSI) heavitree                        |          |           |                        |                |   |   |
| Hogrefe Online (HSI) briefteacher               | BRIEF (Le               | mine (H3) bendizen                            |          |           |                        |                |   |   |
| Hogrefe Online (HSI) briefself                  | BRIEF (Se 🗸 Hogrefe C   | Inline (HSI) Tests                            |          |           |                        |                |   |   |
| Hogrefe Online (HSI) brief-p_stan.              | . BRIEF-P ( 🧹 Hoarefe C | Inline (HSI) Testbatterie                     |          |           |                        |                |   |   |
| Hogrefe Online (HSI) bsclstandard               | BSCL (Sta Hogrefe C     | nline (HSI) Testbatterie bearbeiten           |          |           |                        |                |   |   |
| Hogrefe Online (HSI) caarsobserv.               | CAARS (K                |                                               |          |           |                        |                |   |   |
| Hogrefe Online (HSI) caarsselfsho               | t CAARS (K Testübersi   | cht                                           |          |           |                        |                |   |   |
| Hogrefe Online (HSI) caarsobserv.               | CAARS (L Aufladepr      | otokoll                                       |          |           |                        |                |   |   |
| Hogrefe Online (HSI) caarsselflong              | CAARS (L                |                                               |          |           |                        |                |   |   |
| Hogrefe Online (HSI) caarsobserv.               | CAARS (S Tests aktua    | alisieren                                     |          |           |                        |                |   |   |
| Hogrefe Online (HSI) caarsselfscr.              | . CAARS (Screening-Ve   |                                               |          |           |                        |                |   |   |
| Hogrefe Online (HSI) captstandard               | CAPT (Standard)         |                                               |          |           |                        |                |   |   |
| Hogrefe Online (HSI) conners3 <mark>u</mark> d. | . Conners 3 (ADHS-Ince  |                                               | *        |           |                        |                |   | W |
| Test sofort gurchführen                         | Speichern unter         | : geplanten I est durchführen                 |          |           | Aktualisieren          |                |   |   |
| 🐞 Test glanen                                   | E-Mail senden           | 🖀 geplanten Test jöschen                      |          | 0         | Ergebnisse zeigen      |                |   |   |

Neu ist, dass die Testdurchführung nur noch online stattfindet. Dazu müssen beide Computer mit dem Internet verbunden sein – Ihrer und der, an dem der Test durchgeführt wird.

Sie können den gewünschten Test an einen Speicherort zur Durchführung ablegen (Netzwerkverzeichnis oder USB-Stick) oder den Link an die/den Patient:in per E-Mail senden (dafür muss die Adresse in der Patientenakte hinterlegt sein). Die/Der Patient:in klickt diesen Link in der Mail an (oder öffnet die Datei im Verzeichnis) und kann den Test online durchführen.

Wenn die/der Patient:in das nächste Mal zu Ihnen kommt oder Sie zwischenzeitlich informiert hat, dass der Test durchgeführt wurde, können Sie das Ergebnis einsehen, indem Sie die **Ergebnisansicht aktualisieren.**